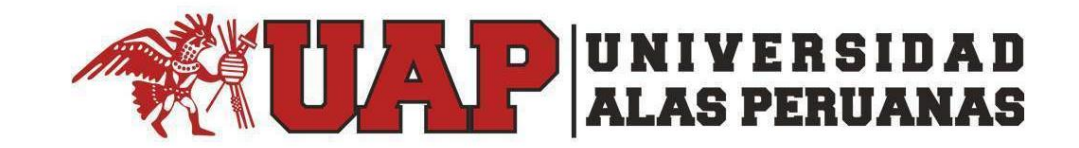

# Manual de Usuario Aplicativo de Grados y Títulos UAP

| ntroducción                                   | . 3 |
|-----------------------------------------------|-----|
| Qué tipo de solicitud se puede realizar?      | . 3 |
| Cómo Empezar?                                 | . 3 |
| Qué sucede si olvidé mi contraseña?           | . 4 |
| Qué se muestra en el ingreso?                 | . 5 |
| Qué encuentro en la opción "Grados y Títulos" | . 6 |
| Cómo inicia los procedimientos?               | . 7 |
| Cómo cancelo las solicitudes?1                | 10  |

## Manual del Aplicativo de Grados y Títulos UAP

#### Introducción

Este manual tiene como finalidad dar a conocer los procedimientos para que un alumno pueda gestionar sus trámites en la plataforma Académica UAP.

## ¿Qué tipo de solicitud se puede realizar?

- + Constancia de egresado
- + Grado Académico de bachiller
- Título Profesional

En caso sea la primera vez que haga uso del Aplicativo de Grados y Títulos, tener en cuenta que para su acceso deberá contar con código de estudiante y contraseña de correo electrónico.

#### ¿Cómo Empezar?

Iniciamos en un navegador Web ingresando a la web de nuestra institución

<u>www.uap.edu.pe</u> luego hacemos clic en la opción del portal, nos mostrará la siguiente pantalla para ingresar nuestro código de estudiante y contraseña de correo electrónico.

| ALAS PE                                                                                                    | IUANAS                                                                                                    |
|----------------------------------------------------------------------------------------------------|----------------------------------------------------------------------------------------------------|
| Portal Académico UAP.                                                                                                    |                                                                                                    |
| A continuación ingrese con sus credenciales                                                                                                    | de acceso.                                                                                                    |
| Código de alumno *                                                                                                    |                                                                                                    |
| Contraseña de correo electrónico *                                                                                                    | 8                                                                                                    |
| Click para visualizar su clave                                                                                                    |                                                                                                    |
| - · · · · · · · · · · · · · · · · · · ·                                                                                                    |                                                                                                    |
| No soy un robot                                                                                                    |                                                                                                    |
| No soy un robot<br>reCAPTCHA<br>Privaded - Términes                                                                                                    |                                                                                                    |
| No soy un robot  reCAPTOHA Privacidad - Termines Olvidó su clave?  INGRESAR                                                                                                    |                                                                                                    |
| No soy un robot reCAPTCHA Privacida - Teimores Olvidó su clave? INGRESAR Il Portal Académico de la UAP es la herramienta en a                                                                                                    | ambiente virtual qu                                                                                                    |
| No soy un robot     reCAPTCHA Privacida - Termore COlvidó su clave?  El Portal Académico de la UAP es la herramienta en a permite a los diferentes tipos de usuarios (estud                                                                                                    | ambiente virtual qu<br>liantes, docentes                                                                                                    |
| No soy un robot      Exception      INGRESAR  I Portal Académico de la UAP es la herramienta en a sermite a los diferentes tipos de usuarios (estu coordinadores principalmente), tener acceso a det ercente en en constructiva de la decence de la decención de la constructiva de la decención de la decención decención de la decención decención decenc | ambiente virtual qu<br>diiantes, docentes<br>erminados servicio                                                                                  |
| No soy un robot      No soy un robot      Normander      Normander      Norm | ambiente virtual qu<br>diantes, docentes<br>arminados servicio<br>gente relacionado                                                              |
| No soy un robot      receptona      receptona  | amblente virtual qu<br>tiantes, docentes<br>erminados servicio<br>gente relacionado<br>a y Pensiones,<br>isionoibles oncione                     |
| No soy un robot      No soy un robot      No s | ambiente virtual qu<br>diantes, docentes<br>arminados servicio<br>gente relacionado<br>a y Pensiones,<br>iisponibles opcioner<br>y Tramites para |

Acto seguido procedemos a dar clic en la validación captcha "No soy un robot" y hacemos clic en ingresar.

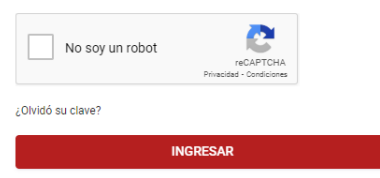

# ¿Qué sucede si olvidé mi contraseña?

Existe una opción dentro del ingreso al aplicativo que me permitirá recuperar mi contraseña si la he olvidado. Deberé de hace clic dentro del texto "¿Olvidó su contraseña?" donde me cargará una pantalla donde tendré que leer los términos y condiciones y luego rellenar los campos que solicitan.

| TÉRMINOS Y CONDICIONES                                                                                                    | RECUPERACIÓN DE CONTRASEÑA DE LA CUENTA D<br>OFFICE 365 |  |  |
|----------------------------------------------------------------------------------------------------|---------------------------------------------------------|--|--|
| Consentimiento para el tratamiento de datos<br>personales                                                                                                    | P Codigo 🖾 DNI                                          |  |  |
| Por medio del presente, doy mi autorización libre, expresa e<br>inequívoca a UNIVERSIDAD ALAS PERUANAS S.A. (en<br>adelante, UAP), domiciliada en avenida San Felipe N° 1109 –                                                                                                    | © Correo Electrónico Personal D Celular                 |  |  |
| Jesús María; Lima, Perú, para que trate mis datos<br>personales. He sido informado que los datos personales<br>proporcionados serán almacenados en la base de datos de<br>la universidad, por el tiempo necesario para cumplir con las<br>finalidades que se describen a continueción en bata que | Entidad<br>ALUMNO                                       |  |  |
| decida revocar la presente autorización.                                                                                                    | Filial                                                  |  |  |
| UAP tratará los datos personales para las siguientes<br>finalidades: (i) hacer efectivo el proceso de matrícula; (ii)                                                                                                    | ABANCAY                                                 |  |  |
| establecer un medio de contacto para la gestión educativa<br>superior; (iii) administrar y ejecutar beneficios académicos;                                                                                                    | Facultad - Carrera                                      |  |  |
| (iv) informar sobre las actividades académicas, deportivas,<br>entre otras similares; (v) Atender consultas, quejas y                                                                                                    | CIENCIAS EMPRESARIALES Y EDUCACIÓN - ADMINISTRA         |  |  |
| recomendaciones presentadas los colaboradores y<br>estudiantes; (vi) evaluar el desempeño de los colaboradores                                                                                                    | Condicion                                               |  |  |
| y estudiantes así como realizar encuestas educativas; (vii)                                                                                                    | MATRICULADO                                             |  |  |
|                                                                                                    | ENVIAR CÓDIGO MEDIANTE EMAIL                            |  |  |

#### ¿Qué se muestra en el ingreso?

Tenemos una pantalla con los datos del perfil del alumno. Adicional a ello podremos ver una opción de "Grados y Títulos".

+ Datos de Usuario

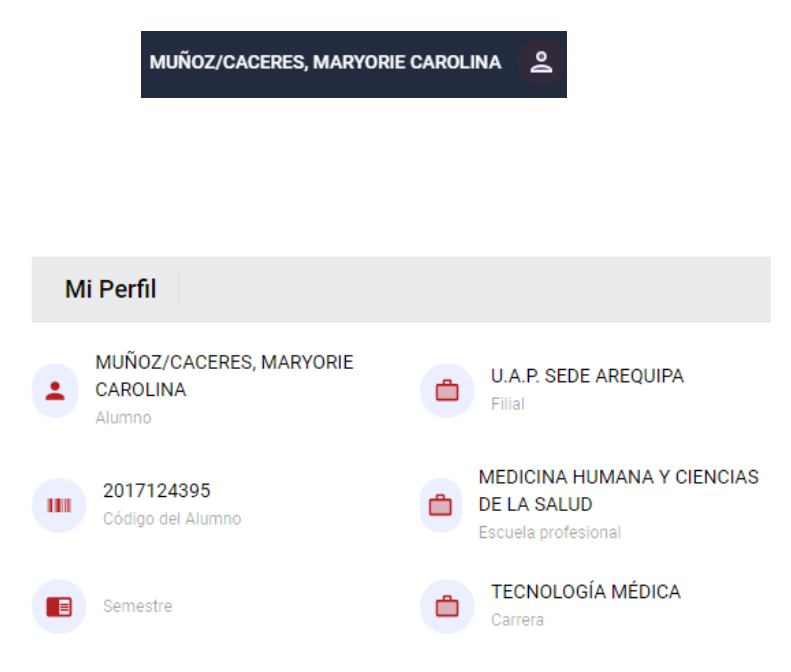

+ Opción "Grados y Títulos" desde el menú superior de la pantalla

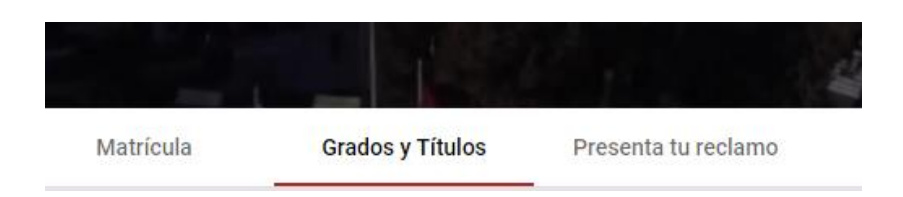

## Qué encuentro en la opción "Grados y Títulos"

| Página personal              | Pagos | Matrícula                                                                     | Grados y Títulos | Presenta tu reclamo | Traslados              |    |
|------------------------------|-------|-------------------------------------------------------------------------------|------------------|---------------------|------------------------|----|
| Gestión de trámites          |       | MIS TRÁMITES                                                                  |                  |                     |                        |    |
| Mis Trámites                 |       | Código: 88<br>Tipo Solicitud: <b>TÍTULO PRC</b><br>Fecha Registro: 27/08/2020 | DFESIONAL        |                     | EN PROCESO DE REGISTRO | í  |
| CONSTANCIA DE EGRESADO       |       | Código: 91<br>Tipo Solicitud: <b>CONSTANC</b><br>Fecha Registro: 28/08/2020   | IA DE EGRESADO   |                     | EN PROCESO DE REGISTRO | i~ |
| GRADO ACADÉMICO DE BACHILLER | ł     |                                                                               |                  |                     |                        |    |

Nos muestra una pantalla con información general de los tramites en proceso y las opciones de la Gestión de Tramites como:

- + CONSTANCIA DE EGRESADO
- + GRADO ACADEMICO DE BACHILLER:
- + TITULO PROFESIONAL

Todos los tramites solicitan requisitos que pueden ser proporcionados por el alumno o por la UAP. Los iconos que los diferencian son lo siguiente:

+ Requisito proporcionado por el alumno

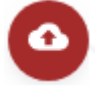

 Requisito proporcionado por la UAP, que al hacer clic aparece un texto que lo indica.

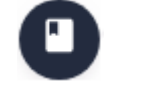

CONSTANCIA DE NO ADEUDAR DINERO A LA UNIVERSIDAD

REQUISITO PROPORCIONADO POR LA UAP

## ¿Cómo inicia los procedimientos?

Los procedimientos inician por el alumno, quien es el que se encarga de hacer clic a la opción del trámite que desea realizar o si quiere visualizar el estado de sus trámites ya iniciados.

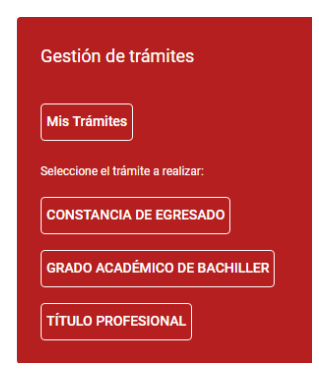

 Mis Tramites: Se visualiza la información del estado de los tramites que inicio anteriormente.

| Gestión de trámites                                | MIS TRÁMITES                                                                          |                        |
|----------------------------------------------------|---------------------------------------------------------------------------------------|------------------------|
| Mis Trámites                                       | Código: 88<br>Tipo Solicitud: <b>TÍTULO PROFESIONAL</b><br>Fecha Registro: 27/08/2020 | EN PROCESO DE REGISTRO |
|                                                    | Código: 91<br>Tipo Solicitud: CONSTANCIA DE EGRESADO<br>Fecha Registro: 28/08/2020    | EN PROCESO DE REGISTRO |
| GRADO ACADÉMICO DE BACHILLER<br>TÍTULO PROFESIONAL |                                                                                       |                        |

• ¿Cómo Inicio mis tramites?

Los tramites se inician realizando clic en el trámite a realizar y si el tramite no ha sido iniciado anteriormente, aparecerá un icono en la parte inferior de la interfaz, una opción como el siguiente:

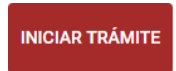

- + CONSTANCIA DE EGRESADO: para iniciar el trámite, debe cumplir con los 3 siguientes requisitos:
  - RECIBO DE PAGO POR DERECHO A TRÁMITE (Proporcionado por Alumno)
  - CONSTANCIA DE NO ADEUDAR LA UNIVERSIDAD (Proporcionado por UAP)
  - CONSTANCIA DE NO ADEUDAR LIBROS A LA BIBLIOTECA (Proporcionado por UAP)

- + GRADO ACADEMICO DE BACHILLER: para iniciar el trámite, debe cumplir con los siguientes 14 requisitos:
  - BOLETA DE VENTA POR DERECHO A TRÁMITE DEL GRADO DE BACHILLER (*Proporcionado por Alumno*)
  - COPIA DEL DNI A COLOR TAMAÑO A4 (Proporcionado por Alumno)
  - ARCHIVO DIGITAL DE LA FOTOGRAFÍA CON VESTIMENTA FORMAL (*Proporcionado por Alumno*)
  - CONSTANCIA DE PRÁCTICAS PRE-PROFESIONALES (Proporcionado por Alumno)
  - CONSTANCIA DE CONOCIMIENTO DEL NIVEL BÁSICO DE INGLÉS (Proporcionado por Alumno)
  - TRABAJO DE INVESTIGACIÓN (Proporcionado por Alumno)
  - FORMULARIO DE AUTORIZACIÓN DE REGISTRO Y PUBLICACIÓN DE PRODUCCIÓN ACADÉMICA (Proporcionado por Alumno)
  - CONSTANCIA DE PRIMERA MATRICULA (Proporcionado por UAP)
  - CONSTANCIA DE EGRESADO (Proporcionado por UAP)
  - CONSTANCIA DE EXPEDIENTE COMPLETO EMITIDO (Proporcionado por UAP)
  - CERTIFICADO DE ESTUDIOS DE PREGRADO (Proporcionado por UAP)
  - CONSTANCIA DE NO ADEUDAR LA UNIVERSIDAD (Proporcionado por UAP)
  - CONSTANCIA DE NO ADEUDAR LIBROS A LA BIBLIOTECA (Proporcionado por UAP)
- TITULO PROFESIONAL: para iniciar el trámite, debe cumplir con los siguientes requisitos:
  - COPIA LEGALIZADA A COLOR DEL DNI (Proporcionado por Alumno)
  - BOLETA DE VENTA POR DIPLOMA Y SOLICITUD VALORADA (Proporcionado por Alumno)
  - BOLETA DE VENTA POR MEDALLA (Proporcionado por Alumno)
  - DOS FOTOGRAFÍAS PASAPORTE CON VESTIMENTA FORMAL EN JPG (Proporcionado por Alumno)
  - CONSTANCIA DE EGRESADO (Proporcionado por Alumno)
  - ARCHIVO DE LA TESIS O TRABAJO DE SUFICIENCIA, EN PDF EDITABLE (Proporcionado por Alumno)
  - DOS EMPASTADOS DE LA TESIS DESPUÉS DE LA SUSTENTACIÓN (Proporcionado por Alumno)
  - BOLETA DE PAGO POR DERECHO DE TITULACIÓN EN LA MODALIDAD ESCOGIDA (*Proporcionado por Alumno*)
  - CONSTANCIA DE NO ADEUDAR DINERO A LA UNIVERSIDAD (Proporcionado por UAP)
  - CONSTANCIA DE NO ADEUDAR A LA BIBLIOTECA (Proporcionado por UAP)

- FICHA DE DATOS DEL BACHILLER (Proporcionado por UAP)
- FORMULARIO DE AUTORIZACIÓN DE REGISTRO Y PUBLICACIÓN DE PRODUCCIÓN ACADÉMICA EN EL REPOSITORIO INSTITUCIONAL DE LA UAP. (Proporcionado por UAP)
- ACTA DE SUSTENTACIÓN APROBADA (Proporcionado por UAP)
- CONSTANCIA DE MATRICULA (Proporcionado por UAP)

En cualquier trámite que el alumno desea realizar, al final de cumplir los requisitos, debe hacer clic en la opción "ENVIAR SOLICITUD" para que pueda ser enviado a los responsables designados por la UAP, el cual solicitará una confirmación de seguridad y si el alumno acepta entonces el aplicativo validará los requisitos completados y si es correcto entonces procederá la solicitud.

+ Opción de "ENVIAR SOLICITUD"

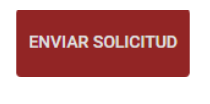

Mensaje de confirmación

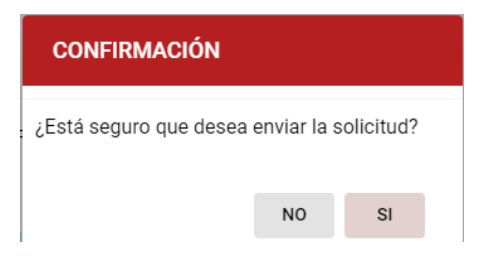

+ Mensaje de incumplimiento en los requisitos.

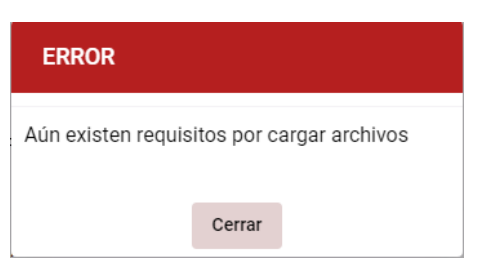

# ¿Cómo cancelo las solicitudes?

La cancelación de la solicitud se puede realizar desde la opción "Mis Tramites" realizando clic en el siguiente icono de eliminar, luego de ello el aplicativo nos solicitará una confirmación de seguridad y si el alumno acepta entonces el aplicativo procederá a eliminar la solicitud.

+ Opción de Eliminar Solicitud

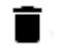

+ Mensaje de confirmación

| CONFIRMACIÓN                         |            |     |  |
|--------------------------------------|------------|-----|--|
| ¿Está seguro que desea<br>solicitud? | eliminar e | sta |  |
|                                      | NO         | SI  |  |

+ Mensaje exitoso de eliminación de solicitud

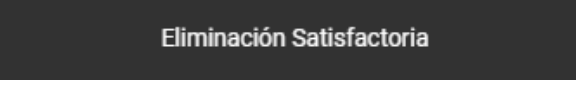